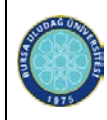

#### ETKINLIK SEKMESI

Eski versiyondaki **''Toplantılar''** sekmesi revize edilerek **''Etkinlikler''** adını almıştır. Bu sekmeyle Üniversite Birimlerinin yaptıkları **toplantı, fuar, seminer vb. etkinlikleri** <u>tek bir başlık altında</u> kayıt altına almak amaçlanmaktadır.

| <b>UKEY</b> Bursa Uludağ Üniversitesi |                                                   |
|---------------------------------------|---------------------------------------------------|
|                                       | The Etkinlikler                                   |
| Kalite - SİF Sorumlu                  | Birim KALİTE KOORDİNATÖRLÜĞÜ (73362210) : Diğer 🖌 |
| Aksiyonlar                            | Tarih         25.09.2004         25.09.2074       |
| Etkinlikler                           | <b>‡</b> ≡ Listele                                |
| Surekir iyileştirme Faaliyetleri      | Ekle                                              |
|                                       | Adı 🔻 Etkinlik Türü 🔻 Katılım Türü                |
|                                       | There are no items to display                     |
|                                       |                                                   |
|                                       |                                                   |

#### **BİLİNMESİ GEREKENLER:**

1. Buraya eklenecek herhangi bir etkinlik türü, kanıt dosyası eklenmeden kaydedilemeyecektir.

#### YENİ BİR ETKİNLİK EKLEME

1. Öncelikle <u>https://ukey.uludag.edu.tr/</u> adresine girişi yapınız.

| l | <b>GKEY</b> Bursa Uludağ Üniversitesi         |                           | Kullanıcı Girişi                  |  |
|---|-----------------------------------------------|---------------------------|-----------------------------------|--|
|   | Güncel Duyurular ve Haberler                  |                           | La Kullanıcı Kodu                 |  |
|   | UKEY Kullanma Kılavuzu                        |                           | ♣ Şifre                           |  |
|   | E-Sınav Kullanma Kılavuzu                     |                           | ⊖Öğrenci ⊖İdari/Akademik ⊖Misafir |  |
|   | Yeni Sınav Sistemi ile ilgili Merak Edilenler |                           | Giris Yan                         |  |
|   | Bilgilendirme Toplantısı Kayıtları            |                           | unş rap                           |  |
|   | Türkçe                                        | Sanglish (United Kingdom) | English (United States)           |  |
|   |                                               |                           |                                   |  |

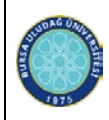

 ''Kullanıcı Kodu''olarak kalite@uludag.edu.tr uzantılı e-postanızın <u>yalnızca uzantısız kısmını</u> (kullanıcı adınızı) yazınız. Şifrenizi de girerek altta yer alan sekmeden Öğrenci-İdari/Akademik-Misafir kısmından size uygun olanı seçiniz ve ''Giriş Yap'' sekmesini tıklayınız.

| UKEY Bursa Uludağ Üniversitesi                |  | Kullanıcı Girişi                          |  |
|-----------------------------------------------|--|-------------------------------------------|--|
| Güncel Duyurular ve Haberler                  |  | 2 kalite                                  |  |
| UKEY Kullanma Kılavuzu                        |  | ▲                                         |  |
| <ul> <li>E-Sınav Kullanma Kılavuzu</li> </ul> |  | Oöğrenci <b>O</b> İdari/Akademik OMisafir |  |
| Yeni Sınav Sistemi ile ilgili Merak Edilenler |  | Giriş Yap                                 |  |
| Bilgilendirme Toplantısı Kayıtları            |  |                                           |  |
| ☑Türkçe English (United Kingdom)              |  | English (United States)                   |  |
|                                               |  |                                           |  |

**3.** UKEY – Kalite sekmesine giriş yapıldıktan sonra sol yan tarafta yer alan "Etkinlikler" sekmesine basınız.

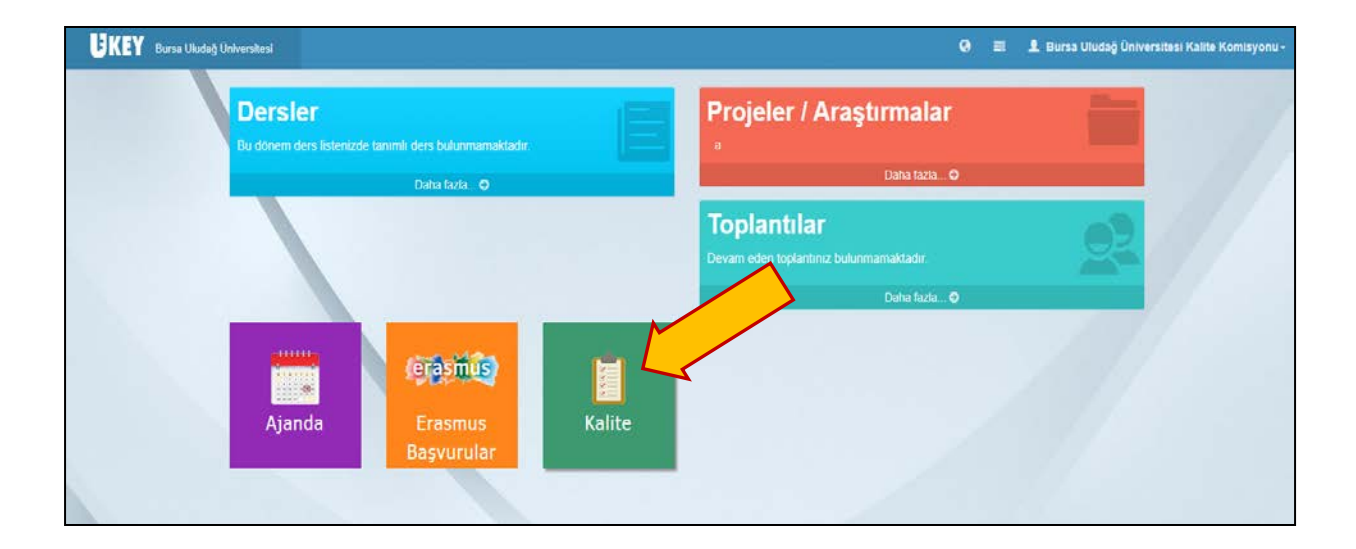

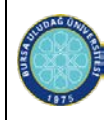

| <b>UKEY</b> Bursa Uludağ Üniversitesi |                                                   |
|---------------------------------------|---------------------------------------------------|
|                                       | Etkinlikler                                       |
| Kalite - SİF Sorum                    | Birim KALİTE KOORDİNATÖRLÜĞÜ (73362210) : Diğer 🖌 |
| Aksiyonlar                            | Tarih         25.09.2004         25.09.2074       |
| Etkinlikler                           | t≡ Listele                                        |
| Sürekli İyileştirme Faaliyetleri      | Ekle                                              |
|                                       | Adı 🔻 Etkinlik Türü 🔻 Katılım Türü                |
|                                       | There are no items to display                     |
|                                       |                                                   |
|                                       |                                                   |

**4.** Kullanıcı, öncelikle birden çok birimde görevli ise ''Birim''den etkinlik kaydının oluşturulacağı birim seçecektir. Kullanıcı, tek birimde görevli ise ''Birim'' sekmesinde yalnızca görevli olduğu birim çıkacak, herhangi bir seçim yapmasına gerek kalmayacaktır.

| <b>UKEY</b> Bursa Uludağ Üniversitesi | =                                                 |
|---------------------------------------|---------------------------------------------------|
|                                       | The Etkinlikler                                   |
| Kalite - SİF Sorumlusu                | Birim KALİTE KOORDİNATÖRLÜĞÜ (73362210) : Diğer 🖌 |
| Aksiyonlar                            | Tarih 23.03.2004 23.03.2014                       |
| Etkinlikler                           | t Listele                                         |
| Sürekli İyileştirme Faaliyetleri      | Ekie                                              |
|                                       | Adı 🔻 Etkinlik Türü 🔻 Katılım Türü                |
|                                       | There are no items to display                     |
|                                       |                                                   |
|                                       |                                                   |

5. Etkinlik eklemek için "Ekle" butonuna basınız.

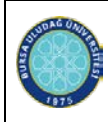

6. Veri girişini yapacağınız aşağıdaki ekran karşınıza çıkacaktır.

|                      |                                  | Yeni Etkinlik       |                                      |
|----------------------|----------------------------------|---------------------|--------------------------------------|
| 7.                   | ''Etkinlik                       | Etkinlik Ekle       |                                      |
|                      | Adı"                             | Ana Birim Adı       | BURSA ULUDAĞ ÜNİVERSİTESİ REKTÖRLÜĞÜ |
|                      | Bölümüne                         | Birim Adı           | KALİTE KOORDİNATÖRLÜĞÜ               |
|                      | Etkinliğinizin<br>adını giriniz. | Etkinlik Adı        |                                      |
| o                    | (2E4l-inlile                     | Etkinlik Türü       | Seçiniz 🗸                            |
| 0.                   | Türü''                           | Katılım Türü        | Seçiniz 🗸                            |
|                      | Sekmesinden                      | Türü                | Seçiniz 🗸                            |
|                      | seçiniz.                         | Yer(Şehir)          |                                      |
| • 1                  | <u>Bu alana</u>                  | Başlama Tarihi      |                                      |
| <u>v</u>             | <u>valnızca</u>                  | Bilim Adı           |                                      |
| <u>b</u><br><u>t</u> | arafından                        | Toplam Katılımcı    | 0                                    |
| <u>0</u>             | organize edilen                  | Katılımcı Öğrenci   | 0                                    |
| g                    | <u>tkiniik</u><br>pirişleri      | Katılımcı Ülke      | 0                                    |
| <u>v</u>             | apılacaktır.<br>Dăratim          | Yurt Dışı Katılımcı | 0                                    |
| <u>e</u>             | lemanlarının                     | Düzenleyen Birim    |                                      |
| <u>k</u>             | <u>aatilim</u><br>aatladiäi      | Sponsorlar          |                                      |

kongre, seminer vb. etkinlikleri bu alana girmeyiniz!

| Etkinlik Adı   |                                        |   |
|----------------|----------------------------------------|---|
| Etkinlik Türü  | Seçiniz                                | ~ |
| Katılım Türü   | Seçiniz<br>Bilimsel Etkinlik           |   |
| Türü           | Kültürel Etkinlik<br>Sanatsal Etkinlik |   |
| Yer(Şehir)     | Sosyal Etkinlik<br>Sportif Etkinlik    |   |
| Başlama Tarihi | Sosyal Sorumluluk<br>Fuar<br>Toplanti  |   |
| Bilim Adı      | Toplatti                               | - |

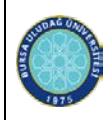

9. "Katılım Türü" Sekmesinden ilgili türü seçiniz.

| Yeni Etkinlik |                                      |
|---------------|--------------------------------------|
| Etkinlik Ekle |                                      |
| Ana Birim Adı | BURSA ULUDAĞ ÜNİVERSİTESİ REKTÖRLÜĞÜ |
| Birim Adı     | KALİTE KOORDİNATÖRLÜĞÜ               |
| Etkinlik Adı  |                                      |
| Etkinlik Türü | Seçiniz 🗸                            |
| Katılım Türü  | Seçiniz 🗸                            |
| Türü          | Seçiniz<br>Ulusal                    |
| Yer(Şehir)    | Uluslararası                         |

- **10. ''Türü''** Sekmesinden ilgili türü seçiniz. Bu sekmede açılan seçenekler, 8. Maddede belirtilen seçmiş olduğunuz **''Etkinlik Türü''** ne göre değişiklik gösterecektir.
- <u>Etkinlik Türü olarak ''Toplantı'' seçti iseniz ''Türü'' sekmesinden toplantı türünün doğru</u> <u>seçildiğinden emin olunuz!</u>
- <u>Etkinlik Türü olarak ''Toplantı'' seçti iseniz kanıt olarak MUTLAKA etkinliğe ait Tutanak, Karar</u> veya açıklama bilgisi içeren bir doküman ekleyiniz!

| Etkinlik Adı     | Deneme 2                                            |
|------------------|-----------------------------------------------------|
| Etkinlik Türü    | Toplantı 🗸                                          |
| Katılım Türü     | Ulusal 🗸                                            |
| Turu             | Seçiniz 🗸                                           |
| Ver(Şehir)       | Seçiniz<br>İşverenle Yapılan<br>Öğrenci ile Yapılan |
| Başlama Tarihi   | Mezun ile Yapılan<br>Birim Kalite Komisyonu         |
| Bilim Adı        | Yönetim/Akademik Kurul vb.                          |
| Toplam Katılımcı | 0                                                   |

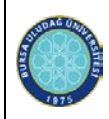

- 11. "Yer (Şehir)" bölümüne, etkinliğin gerçekleştiği/gerçekleşeceği yeri yazınız.
- 12. " Başlama Tarihi" bölümüne, etkinliğin başlama/gerçekleştiği tarihi giriniz.
- 13. '' Bilim Adı'' bölümüne, gerçekleştirilen etkinliğin hangi bilim dalı ile ilgili olduğunuz giriniz. <u>Bu</u> <u>alanın doldurulması zorunlu değildir.</u>
- 14. ''Toplam Katılımcı'' ''Katılımcı Öğrenci'' ''Katılımcı Ülke'' ve ''Yurt Dışı Katılımcı'' sayıları alanına ilgili değerleri yazınız. Yalnızca <u>''Toplam Katılımcı'' sayısının doldurulması zorunludur.</u>

| Toplam Katılımcı    | 0 |
|---------------------|---|
| Katılımcı Öğrenci   | 0 |
| Katılımcı Ülke      | 0 |
| Yurt Dışı Katılımcı | 0 |

15. "Düzenleyen Birim" alanına etkinliği düzenleyen Birim adını yazınız.

| Düzenleyen Birim  | Kalite Koordinatörlüğü |
|-------------------|------------------------|
| Sponsor/İşbirliği |                        |
|                   |                        |

16. 'Sponsor/İşbirliği'' bölümüne, etkinliğin gerçekleştirilmesinde sponsor desteği alınmışsa ya da işbirliği yapılmışsa, ilgili bilgiyi yazınız. Söz konusu başlık yalnızca maddi destekleri değil maddi olmayan işbirliklerini de içermektedir. (Örn; STK ya da Vakıf vb. gibi kurumlar ile yapılan işbirlikleri)

#### Bu alanın doldurulması zorunlu değildir.

**17. ''Dezavanatajlı Gruplar''** sekmesinden, yapılan etkinliğin dezavantajlı gruplara (Engelliler, yaşlılar, kadınlar, çocuklar, işsizler ve eski hükümlüler) yönelik olup olmadığına göre, uygun seçeneği seçiniz.

|                       |       |   |  | Engelliler, yaşlılar, kadınlar,<br>çocuklar, işsizler ve eski<br>hükümlüler. |
|-----------------------|-------|---|--|------------------------------------------------------------------------------|
| Dezavantajlı Gruplar? | Науіг | ~ |  |                                                                              |
| Bağımlıkla Mücadele?  | Науіг | ~ |  |                                                                              |

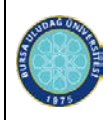

**18. ''Bağımlılıkla Mücadele''** sekmesinden, yapılan etkinliğin Bağımlılıkla Mücadeleye yönelik yapılıp yapılmadığına göre uygun seçeneği seçiniz.

| Dezavantajlı Gruplar? | Hayır | Birim tarafından gerçekleştirilen<br>bağımlılıkla mücadele faaliyeti. |
|-----------------------|-------|-----------------------------------------------------------------------|
| Bağımlıkla Mücadele?  | Hayır |                                                                       |

19. ''İlişkili SKA1'' ''İlişkili SKA2'' ''İlişkili SKA3 '' sekmelerinden, yapmış olduğununuz etkinliğin hangi Sürdürülebilir Kalkınma için Küresel Amaçlar (SKA) ile bağlantısı varsa bunları seçiniz. Yapmış olduğunuz etkinlik yalnızca bir SKA ile de ilişkilendirilebilir, üç SKA ile de ilişkilendirilebilir.

Ancak! Bu konu hakkında bir bilginiz yok ise bu üç sekmeyi (''İlişkili SKA1'' ''İlişkili SKA2'' ''İlişkili SKA3 '') boş geçebilirsiniz.

**SKA** (Sürdürülebilir Kalkınma için Küresel Amaçlar) hakkında daha fazla bilgi için <u>https://www.kureselamaclar.org/</u> internet sayfasını inceleyiniz.

| Katılıma ülliya           | Seciniz                                        |  |
|---------------------------|------------------------------------------------|--|
| Katilimci ülke            | SKA 1: Yoksulluğa Son                          |  |
| Yurt Dışı Katılımcı       | SKA 2: Açlığa Son                              |  |
|                           | SKA 3: Sağlıklı ve Kaliteli Yaşam              |  |
| Düzenleyen Birim          | SKA 4: Nitelikli Eğitim                        |  |
| Sponsor/İshirliği         | SKA 5: Cinsiyet Eşitliği                       |  |
| sponson/işbirilgi         | SKA 6: Temiz Su ve Sanitasyon                  |  |
|                           | SKA 7: Erişilebilir ve Temiz Enerji            |  |
|                           | SKA 8: İnsana Yakışır İş ve Ekonomik Büyüme    |  |
|                           | SKA 9: Sanayi, Yenilikçilik ve Altyapı         |  |
|                           | SKA 10: Eşitsizliklerin Azaltılması            |  |
|                           | SKA 11: Sürdürülebilir Şehirler ve Topluluklar |  |
|                           | SKA 12: Sorumlu Üretim ve Tüketim              |  |
|                           | SKA 13: İklim Eylemi                           |  |
| Descurate its Occurstee 0 | SKA 14: Sudaki Yaşam                           |  |
| Dezavantajii Grupiar?     | SKA 15: Karasal Yaşam                          |  |
| Bağımlıkla Mücadele?      | SKA 16: Barış, Adalet ve Güçlü Kurumlar        |  |
| -                         | SKA 17: Amaçlar İçin Ortaklıklar               |  |
| İlişkili SKA1             | Seçiniz 🗸                                      |  |
| İlişkili SKA2             | Seçiniz 🗸                                      |  |
| İlişkili SKA3             | Seçiniz 🗸                                      |  |

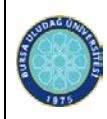

- 20. "Kanıt Adı", bu alana ekleyeceğiniz kanıtın adını giriniz.
- <u>Etkinlik Türü olarak ''Toplantı'' seçti iseniz kanıt olarak MUTLAKA etkinliğe ait Tutanak, Karar</u> veya açıklama bilgisi içeren bir doküman ekleyiniz!

| Kanıt Adı |                                                                  |
|-----------|------------------------------------------------------------------|
| Dosya     | -Yok-<br>Dosya Seç Dosya seçilmedi<br>Maximum Dosya Boyutu 20 MB |
| 🖺 Kaydet  |                                                                  |

- 21. ''Dosya'', bu alana dosya boyutu 20MB aşmayan kanıtınızı ekleyiniz. <u>Bu alanın doldurulması</u> ZORUNLUDUR.
- 22. "Kaydet" butonuna basarak etkinliğinizi kaydediniz.
- <u>DİKKAT! Birden çok kanıtınız var ise Etkinlik kaydını oluşturduktan sonra Liste görünümünden</u> <u>kaydınızı bulup, düzenle butonuna tıklayarak Ek Kanıt sekmesinden ilave kanıt dosyalarınızı</u> <u>ekleyebilirsiniz.</u>
- **23.** Etkinlik kaydını oluşturduğunuzda aşağıda yer alan liste karşınıza çıkacaktır. Bu liste görünümünde girmiş olduğunuz etkinliklerinin Başlama tarihine göre sıralamasını göreceksiniz.

| ñ     | Etkinlikk | er                     |              |                   |   |              |   |                            |           |          |                |
|-------|-----------|------------------------|--------------|-------------------|---|--------------|---|----------------------------|-----------|----------|----------------|
| Birim | KALİTE KO | OORDİNATÖRLÜĞÜ (733622 | 210) : Diğer | ~                 |   |              |   |                            |           |          |                |
| Tarih | 06.12.200 | 3 06.12.2              | 2073         |                   |   |              |   |                            |           |          |                |
| ⊨     | Listele   |                        |              |                   |   |              |   |                            |           |          |                |
| Ekle  | 2         |                        |              |                   |   |              |   |                            |           | $\Gamma$ |                |
|       |           | Adı                    | ₹            | Etkinlik Türü     | ₹ | Katılım Türü | ₹ | Türü                       | ₹ Yer(Şel | nir) 🔻   | Başlama Tarihi |
| 1     | Ø ሰ       | Deneme 10              |              | Toplantı          |   | Ulusal       |   | Yönetim/Akademik Kurul vb. | Bursa     |          | 06.12.2023     |
| 2     | <b>ð</b>  | ZXC                    | -            | Toplantı          |   | Uluslararası |   | Mezun ile Yapılan          | Bursa     |          | 04.12.2023     |
| 3     | <b>d</b>  | Deneme 9               |              | Toplantı          |   | Ulusal       |   | İşverenle Yapılan          | Bursa     |          | 01.12.2023     |
| 4     | <b>d</b>  | BİDR Hazırlama eğitimi | i l          | Eğitsel Etkinlik  |   | Ulusal       |   | Diğer Etkinlik             | bursa     |          | 30.11.2023     |
| 5     | <b>d</b>  | ert                    | I            | Bilimsel Etkinlik |   | Ulusal       |   | Çalıştay                   | Bursa     |          | 27.11.2023     |
| 6     | <b>d</b>  | erty                   | I            | Bilimsel Etkinlik |   | Ulusal       |   | Diğer Etkinlik             | Bursa     |          | 27.11.2023     |
| 7     | <b>d</b>  | erty                   | -            | Toplantı          |   | Ulusal       |   | Yönetim/Akademik Kurul vb. | Bursa     |          | 27.11.2023     |

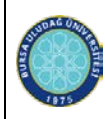

- 24. Bu alanda, Etkinlik adının sol kısmında yer alan Sil butonundan etkinliği silebilirsiniz.
- **25.** Düzenle butonundan Etkinlik bilgileri üzerinde güncelleme, kanıt silme ve yeni ya da birden çok kanıt ekleme işlemlerini yapabilirsiniz.

|   | Düzenie  | Adı       | Ŧ | Etkinlik Türü 🔻 🔻 | Katılım Türü 🛛 🔻 | Türü                       |
|---|----------|-----------|---|-------------------|------------------|----------------------------|
| 1 |          | Deneme 10 |   | Toplantı          | Ulusal           | Yönetim/Akademik Kurul vb. |
| 2 | Ø ሰ      | ZXC       |   | Toplantı          | Uluslararası     | Mezun ile Yapılan          |
| 3 | <b>d</b> | Deneme 9  |   | Toplanti          | Ulusal           | İşverenle Yapılan          |

**26.** Düzenle butonuna tıkladığınızda aşağıda yer alan ekran karşınıza çıkacaktır. Bu ekranda Etkinlik bilgilerinde güncelleme yapabilirsiniz.

| =                 |                                      |
|-------------------|--------------------------------------|
| Etkin Düzenle     |                                      |
| Etkinlik Kar tlar |                                      |
| Id                | 1084                                 |
| Ana Birim Adı     | BURSA ULUDAĞ ÜNİVERSİTESİ REKTÖRLÜĞÜ |
| Mim Adı           | KALİTE KOORDİNATÖRLÜĞÜ               |
| inlik Adı         | ZXC                                  |
| inlik Türü        | Toplantı 🗸                           |
| ulım Türü         | Uluslararası                         |
| rü                | Mezun ile Yapılan                    |
| (Şehir)           | Bursa                                |
| şlama Tarihi      | 04.12.2023                           |

27. Kanıtlar sekmesine tıkladığınızda aşağıda yer alan ekran karşınıza çıkacaktır. Bu ekranda, Düzenle

butonundan Kanıt Adını değiştirebilir, **Kanıt** sekmesinden ilave kanıt ekleyebilirsiniz.

Sil butonundan Kanıtınızı silebilirsiniz. Ek

| C EN     | nik Duzenie                  |           |                    |
|----------|------------------------------|-----------|--------------------|
| kinlik   | (an N                        |           |                    |
| Ek Kanit |                              |           |                    |
|          | Four                         |           |                    |
|          | Tarih                        | Kanit Adi | Dosya              |
| 6 8      | Tarih<br>01.12.2023 13:48:17 | Kanit Adi | Dosya<br>Dosyayi / |